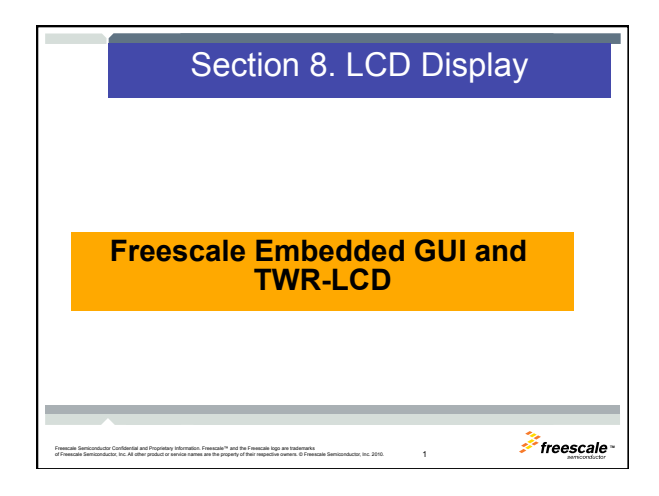

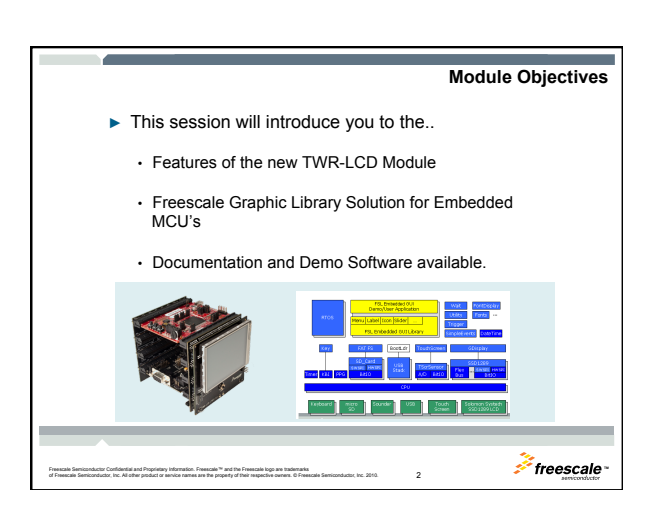

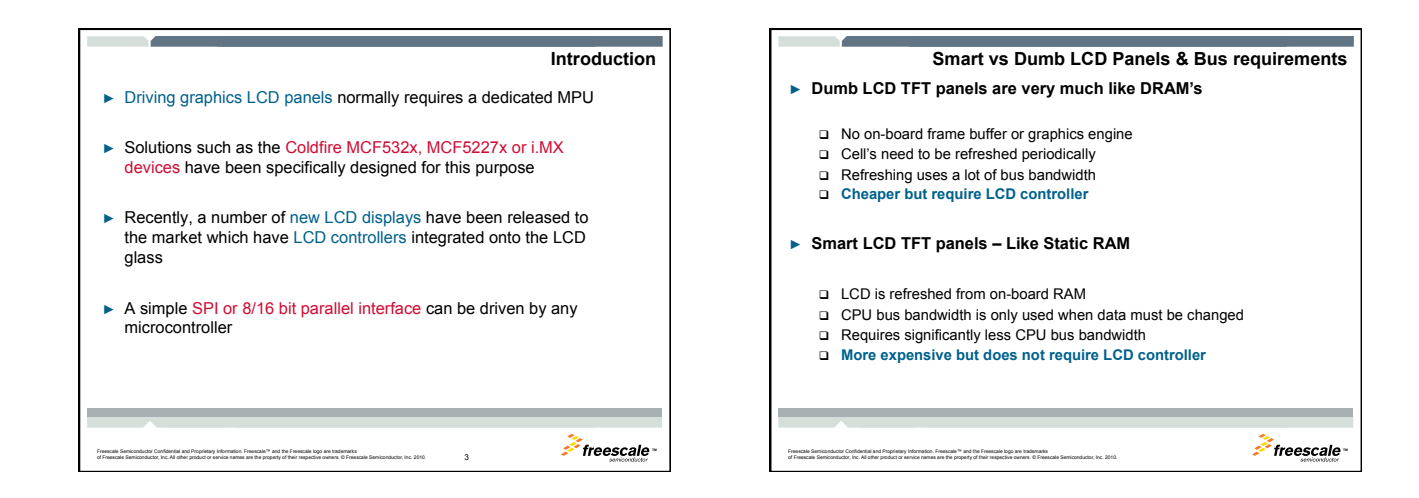

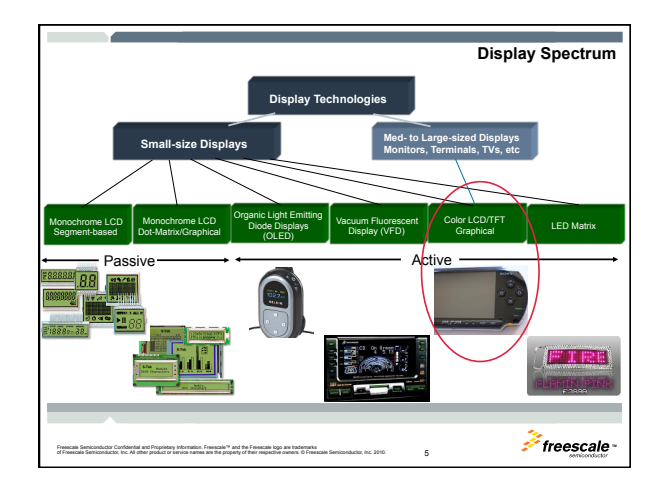

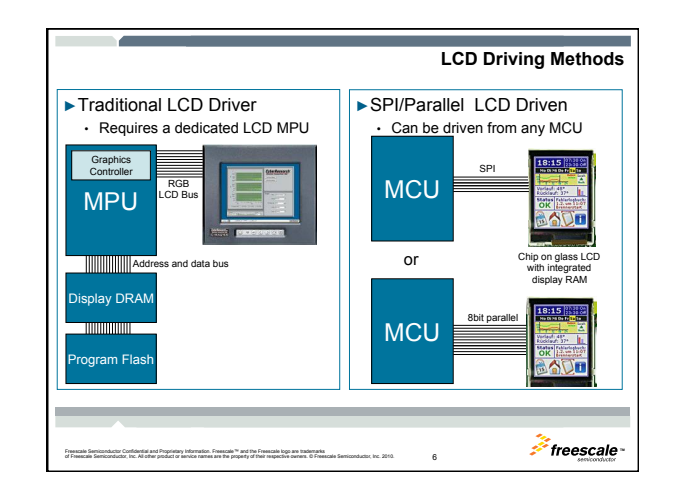

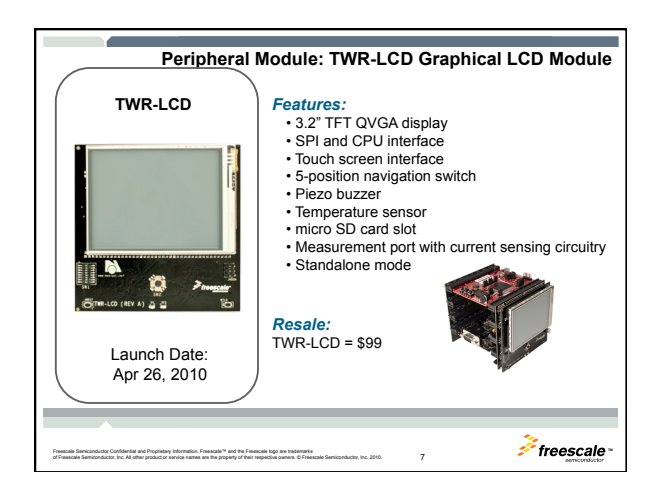

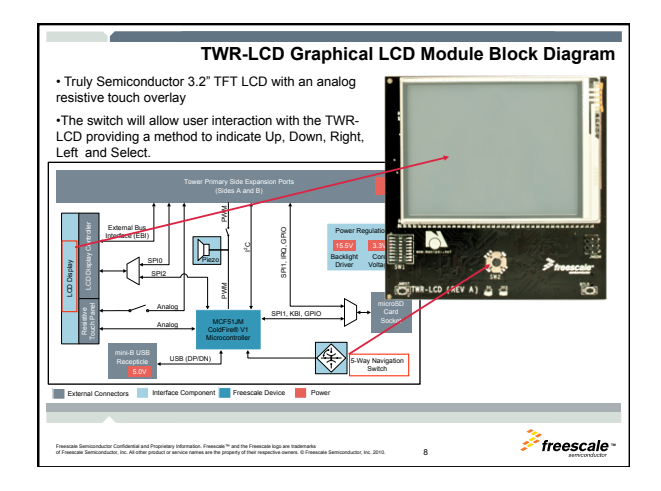

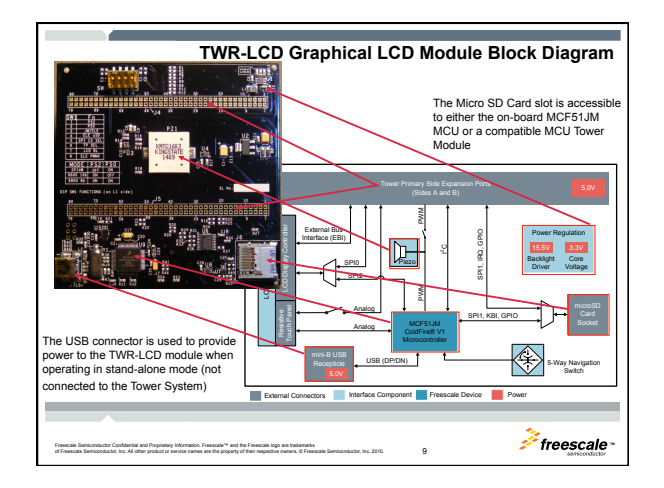

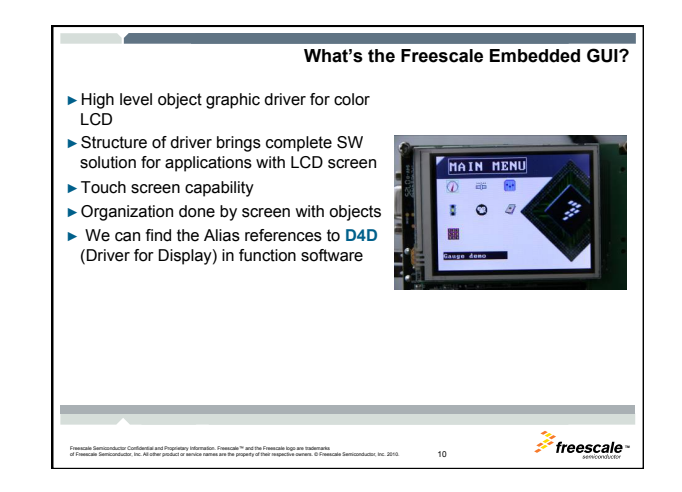

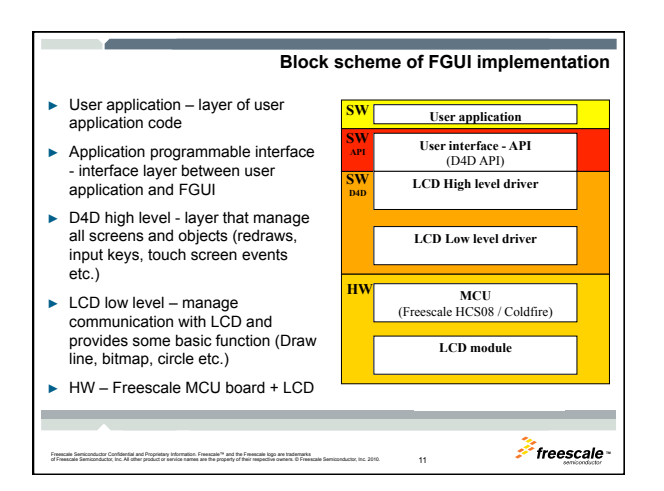

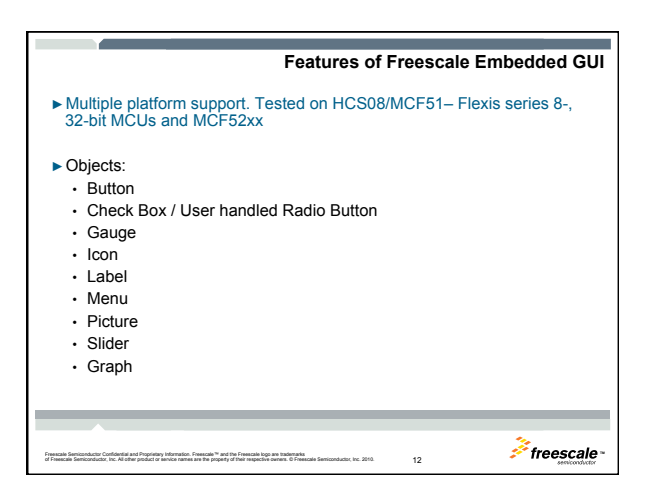

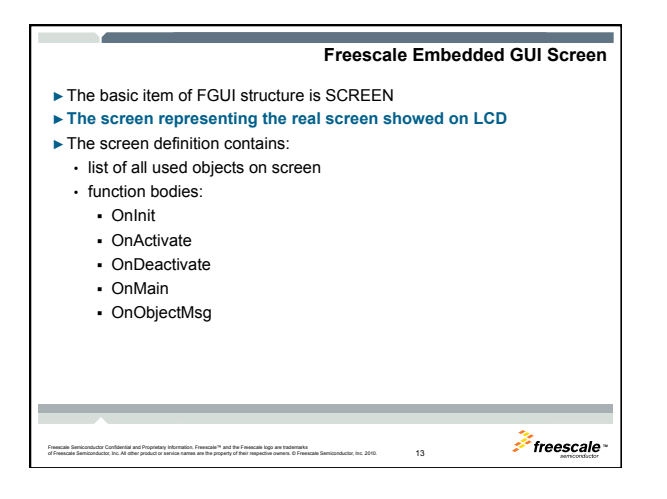

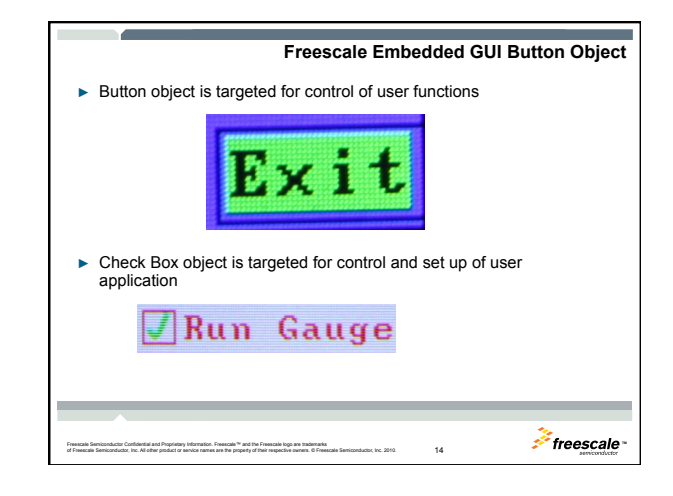

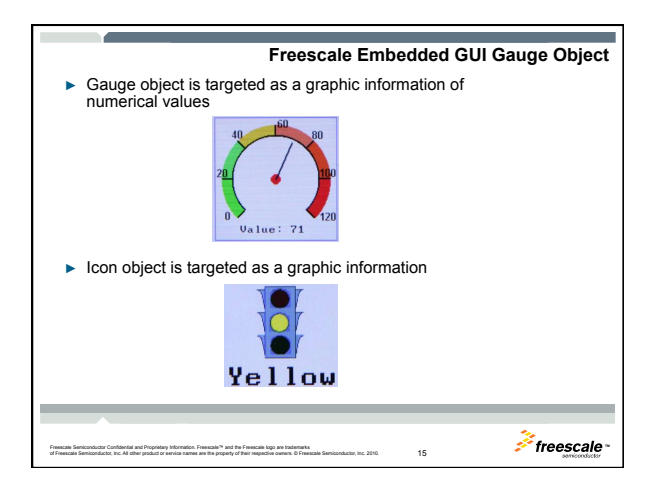

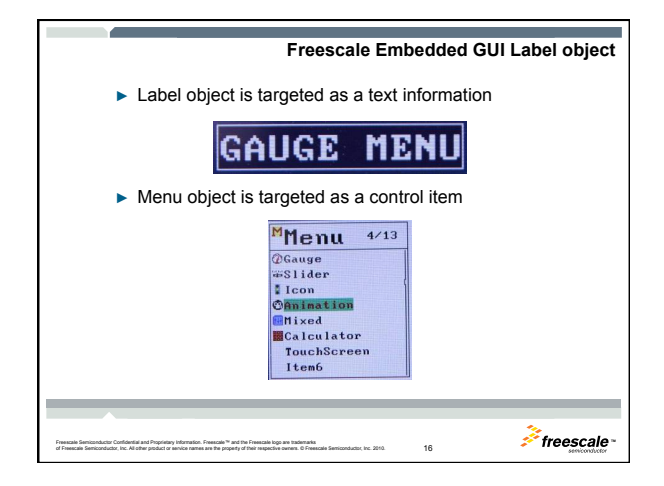

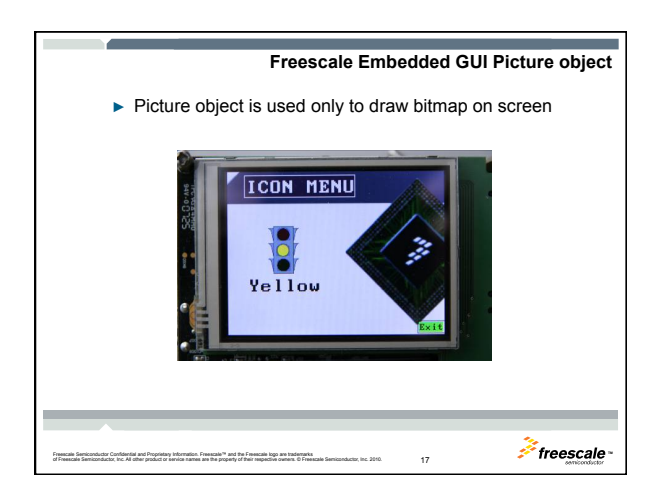

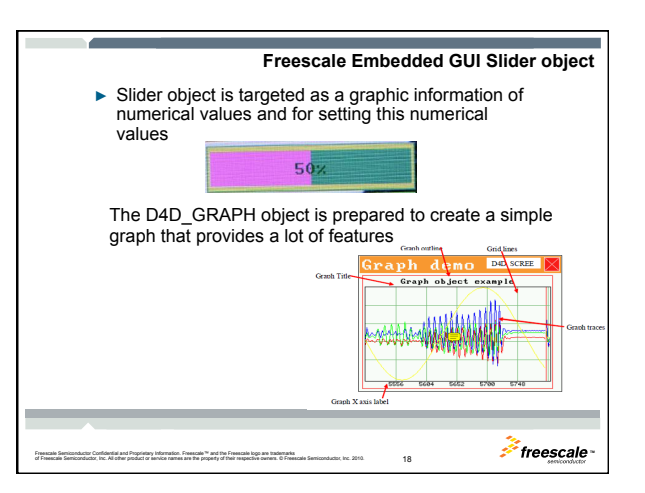

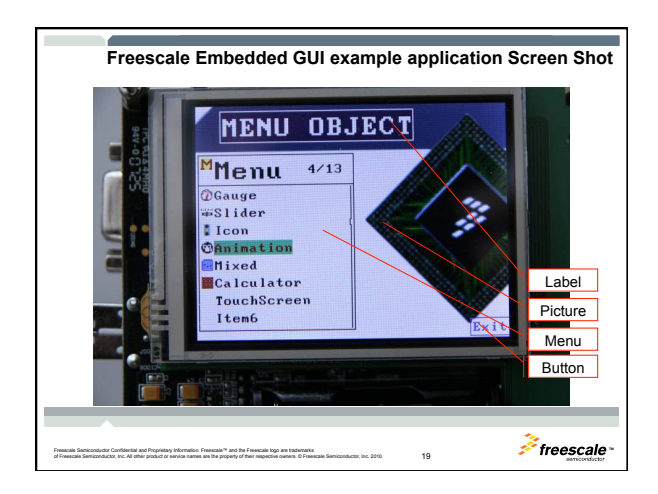

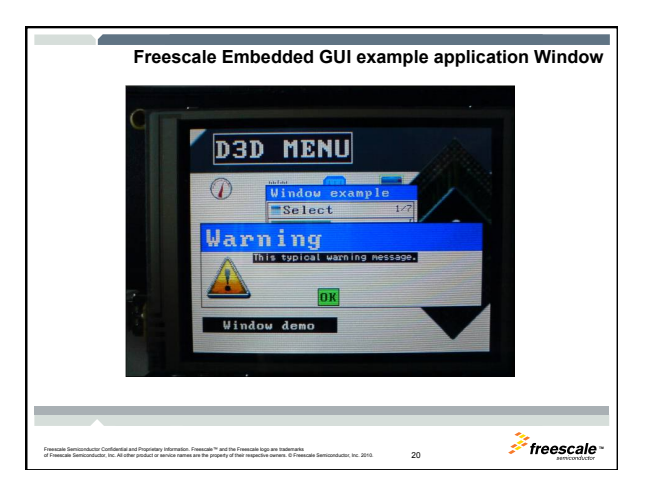

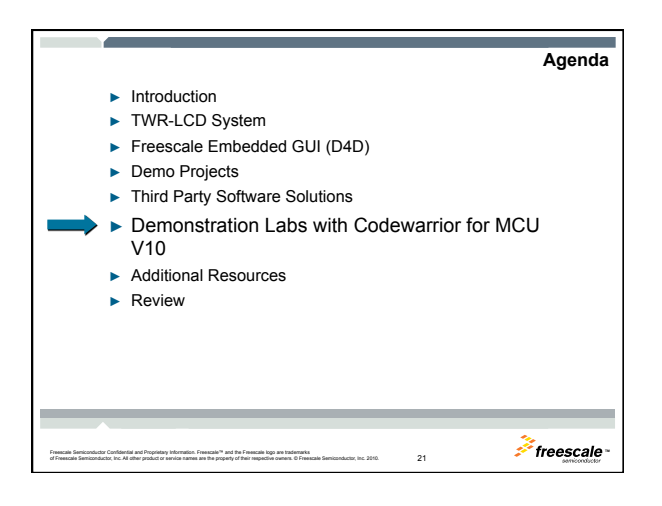

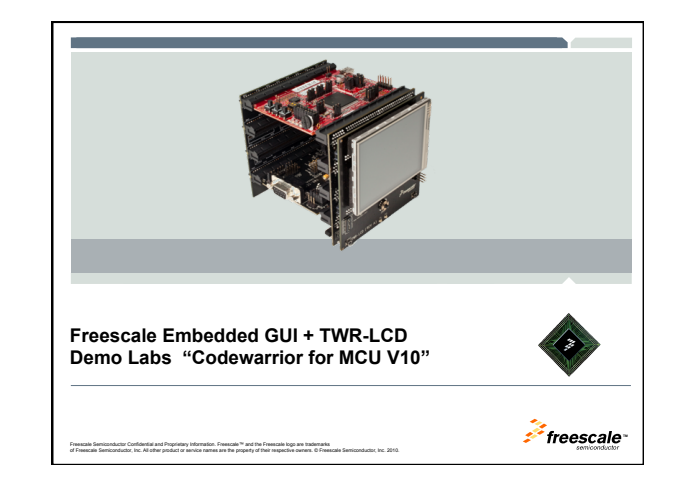

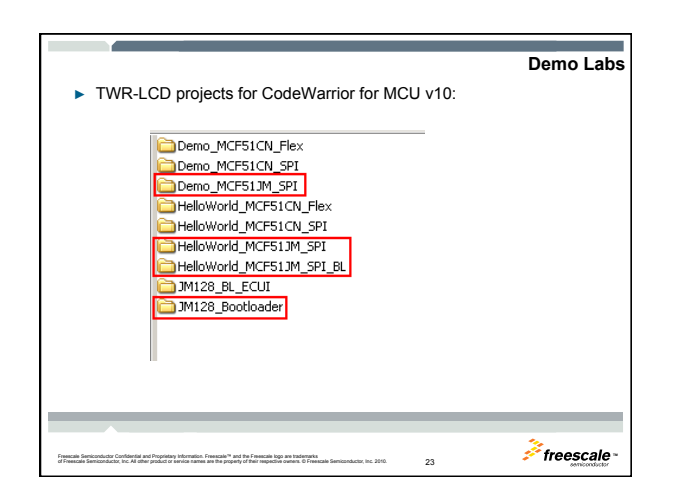

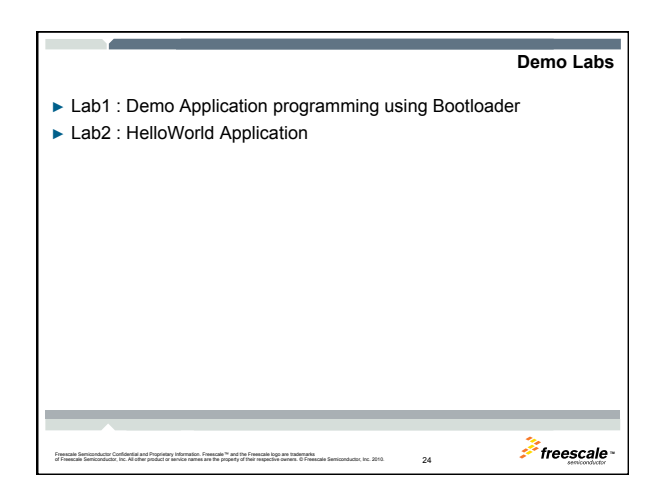

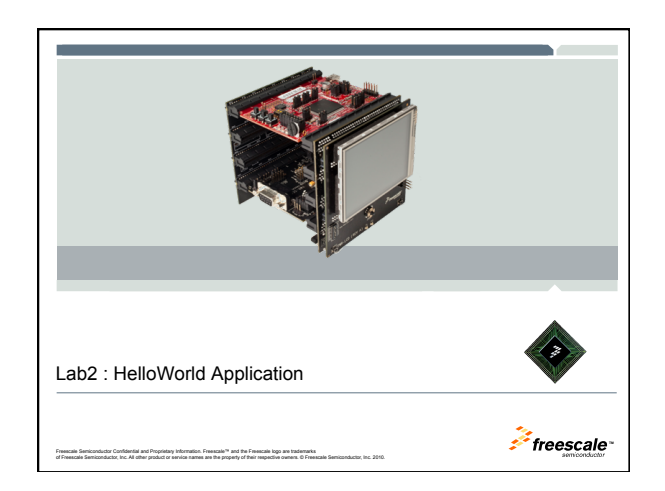

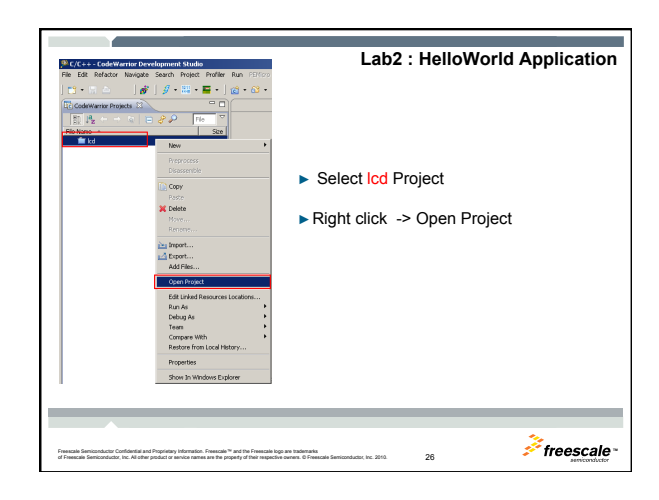

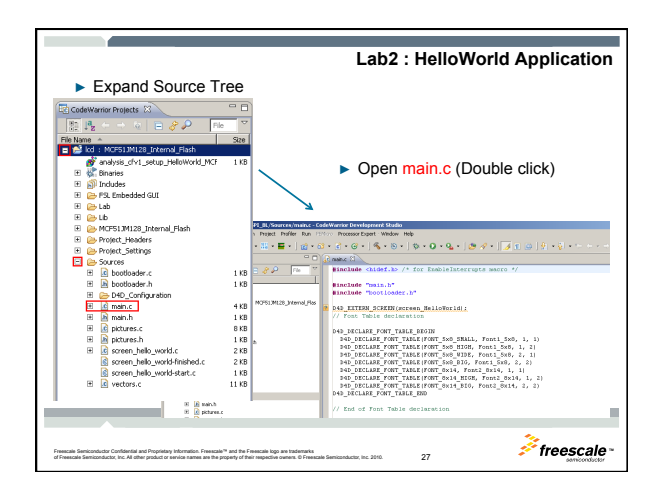

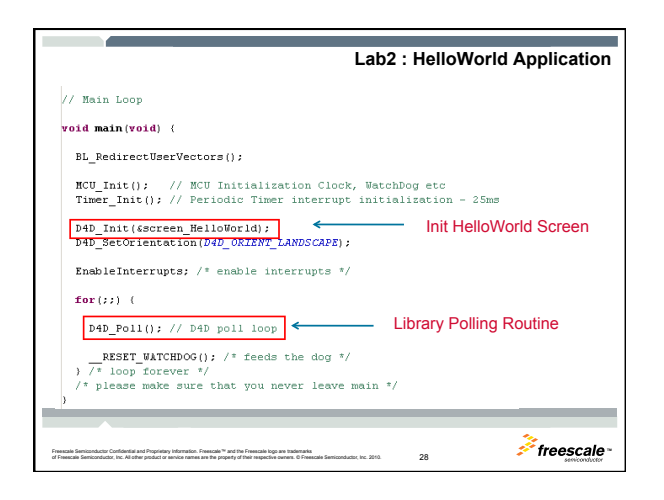

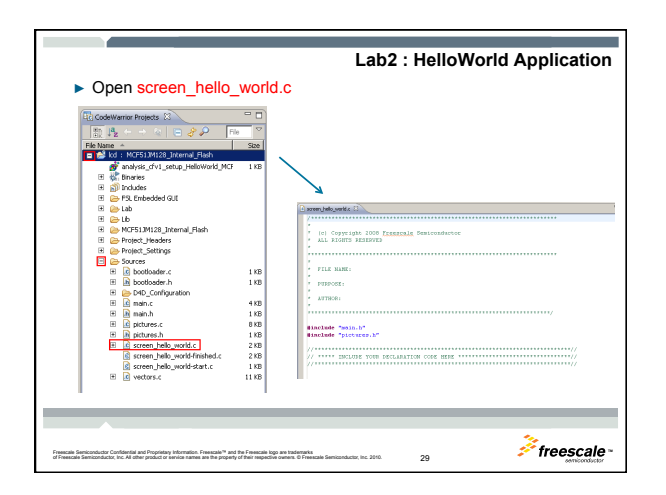

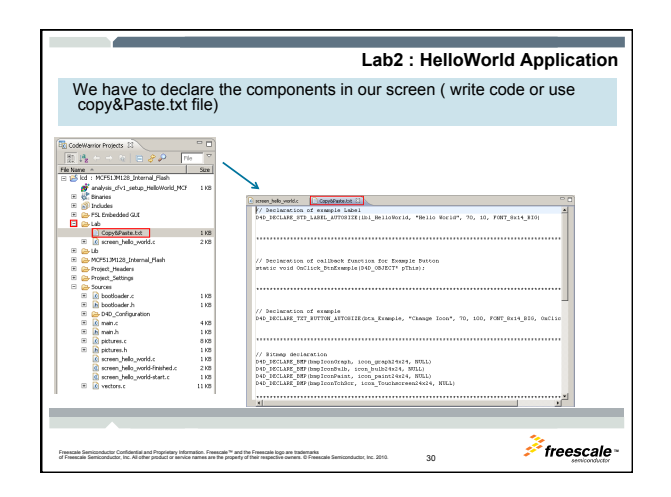

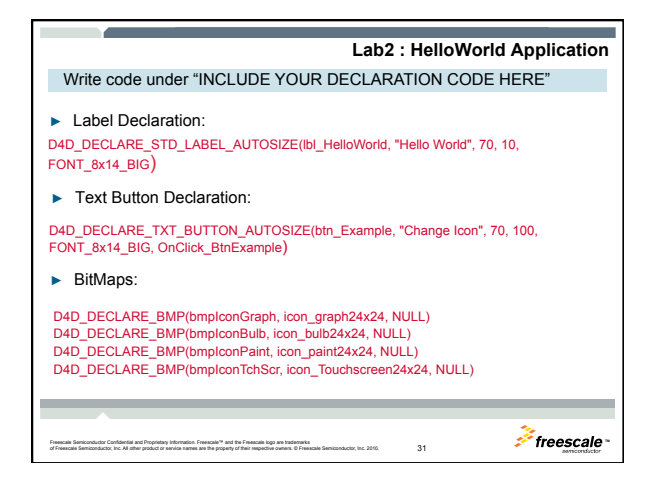

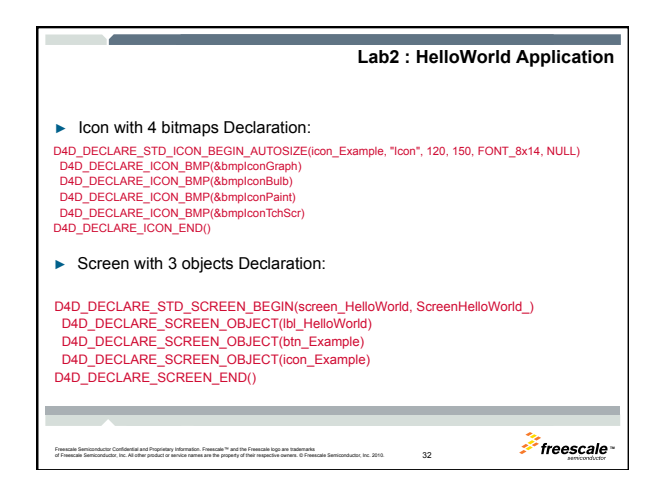

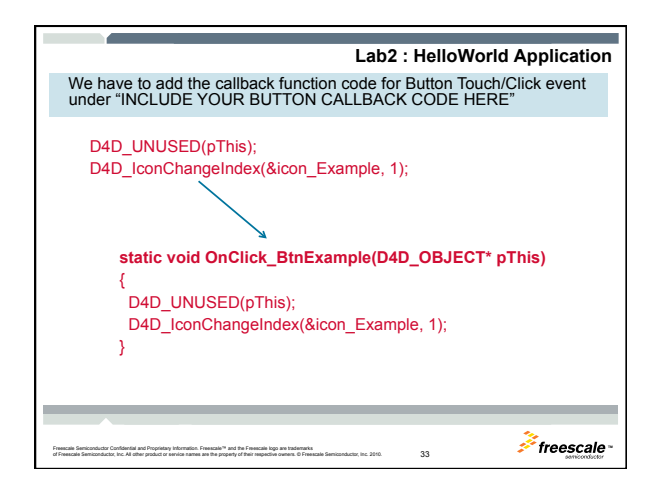

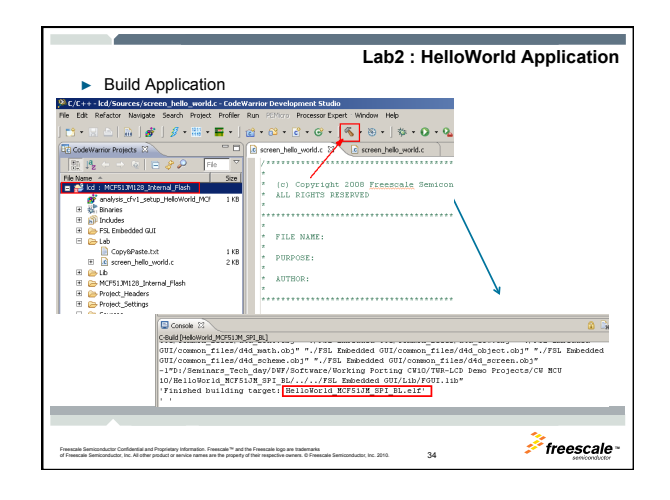

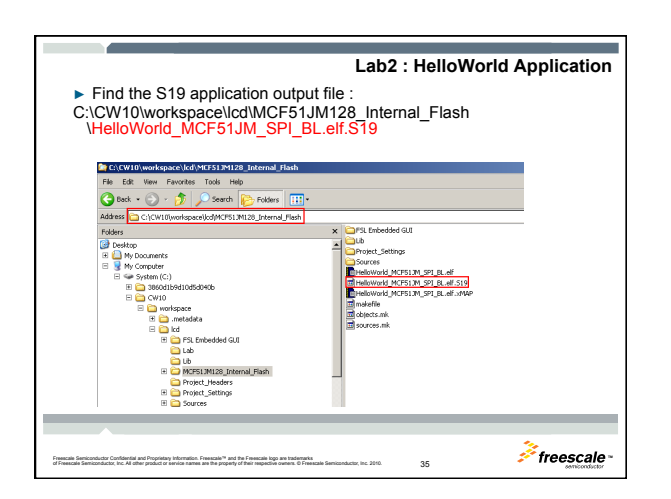

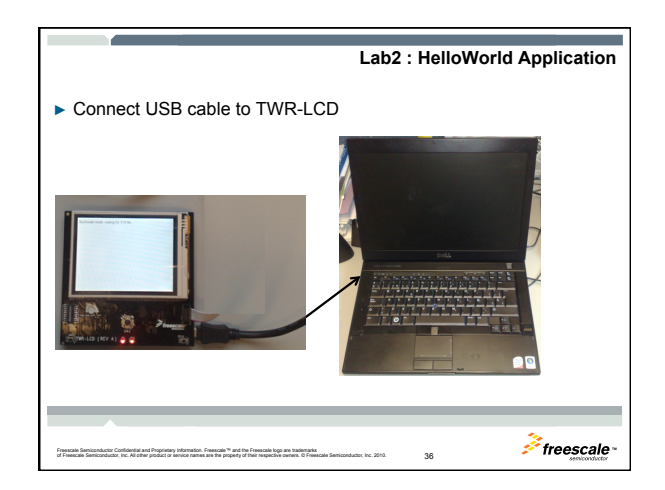

| Lab2 : HelloWorld Application                                                                                                    |
|----------------------------------------------------------------------------------------------------|
|                                                                                                    |
| Drag&Drop S19 output file to bootloader Drive                                                                                                    |
|                                                                                                    |
| File Edit Weiw Favorites Tools Help 🔐                                                                                                    |
| File and Folder Tasks                                                                                                    |
|                                                                                                    |
| Publish this folder to                                                                                                    |
| 2 Share this folder                                                                                                    |
| × 5                                                                                                    |
|                                                                                                    |
| The bootloader will load the file and flash the application                                                                                              |
|                                                                                                    |
| De lles des sends unities fan C10 file                                                                                                    |
| Bootloader mode, waiting for alle me                                                                                                    |
| Loading S19 file                                                                                                    |
| Loading successful                                                                                                    |
| You can reset the board now                                                                                                    |
| YOU CALLESET THE DOALD HOW.                                                                                                    |
|                                                                                                    |
|                                                                                                    |
|                                                                                                    |
| Freecale Seniconductr Confidentia and Processon Internation, Freecale <sup>14</sup> and the Freecale Ioco are trademarks                                 |
| of Freescale Semiconductor, Inc. All other product or semice names are the property of their respective owners, & Freescale Semiconductor, Inc. 2010. 37 |

| Lab2 : HelloWorld Application                                                                                      |
|----------------------------------------------------------------------------------------------------|
| <ul> <li>Additionally the MSD (Mass storage device will show 'SUCCESS.TXT')</li> </ul>                             |
| <ul> <li>Now you can reset the board (pressing JMRST), and this will launch your HelloWorld Application</li> </ul> |
|                                                                                                    |
| Irrena la la la la la la la la la la la la la                                                                      |

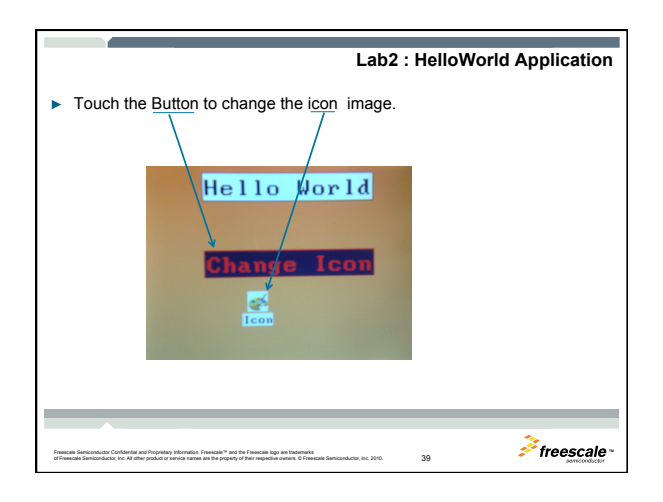

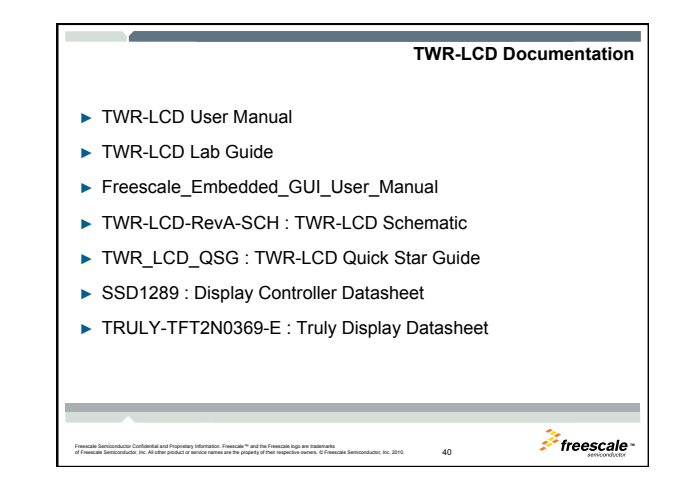

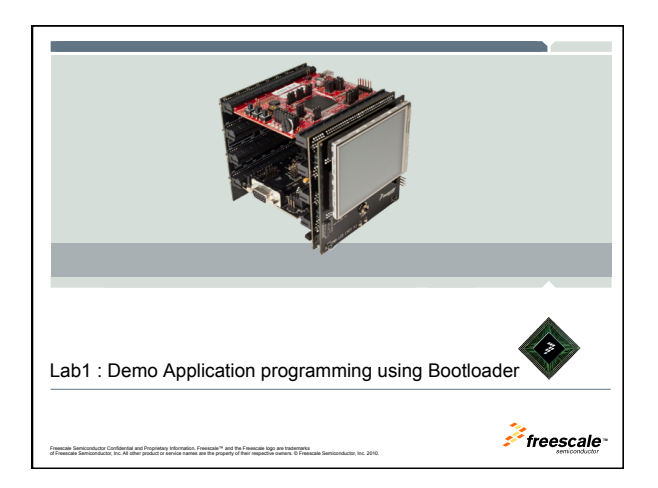

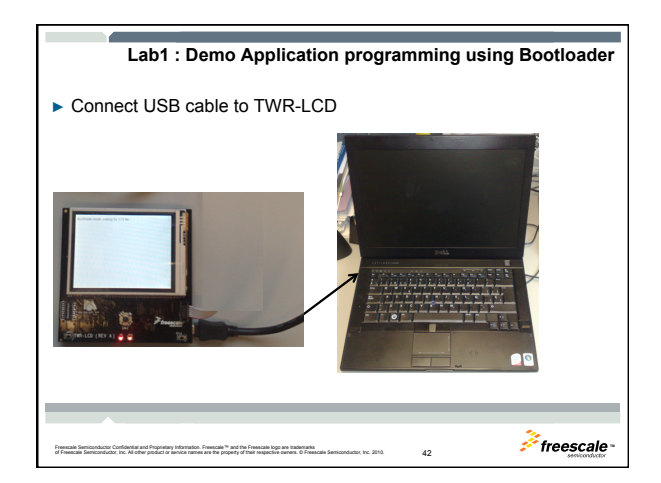

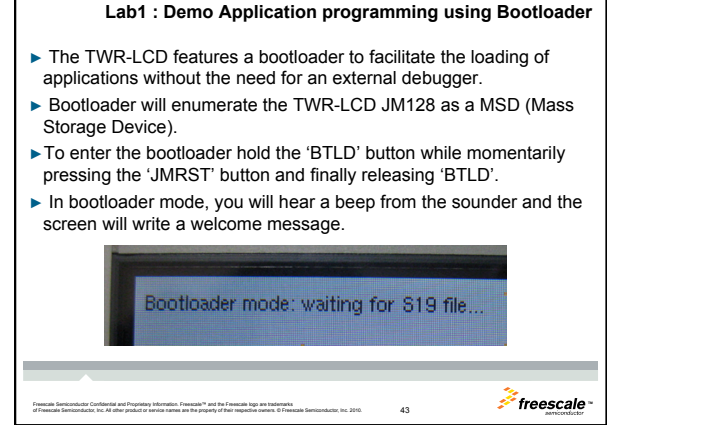

| Lab1: Demo Applications Programming                                                                                                    |
|----------------------------------------------------------------------------------------------------|
| Precompiled Applications:                                                                                                    |
| C:\lcd_demos                                                                                                    |
| File Edit View Favorites Tools Help                                                                                                    |
| 🚱 Back + 🕑 - 🏂 Search 🔊 Folders 🔛 -                                                                                                    |
| Address 🚞 C:Vcd_demos                                                                                                    |
| Folders         X                @ Destrop               % 128 BL, ECU, SPI.519                 @ Destrop               % 128 BL, ECU, SPI.519                 @ M (A) Documents               % 127 BL                 @ W (A) Consuments               273 KB                 @ W (A) Consuments               % youth (C)                                                                                                    |
| Now you can drag&drop / copy S19 (Motorola S-Records)<br>precompiled applications files to the bootloader                                                                                                    |
|                                                                                                    |
| Presento fontanzianto: Conferenti a el Propriore y Merrosito. Francesa <sup>ter</sup> vel Un Francesa logo en tradenato.<br>el Presento fontanziaza: Ve. Viste pradez el ventos estes en te pradez (1 Merrosite) este de la Conferencia del Conferencia del Conferencia de |

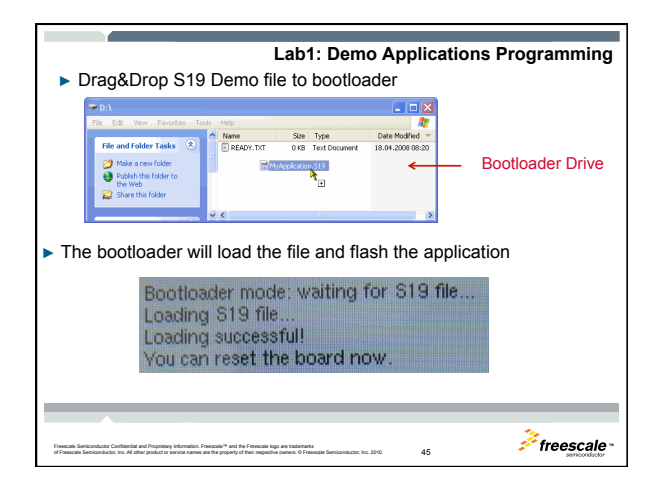

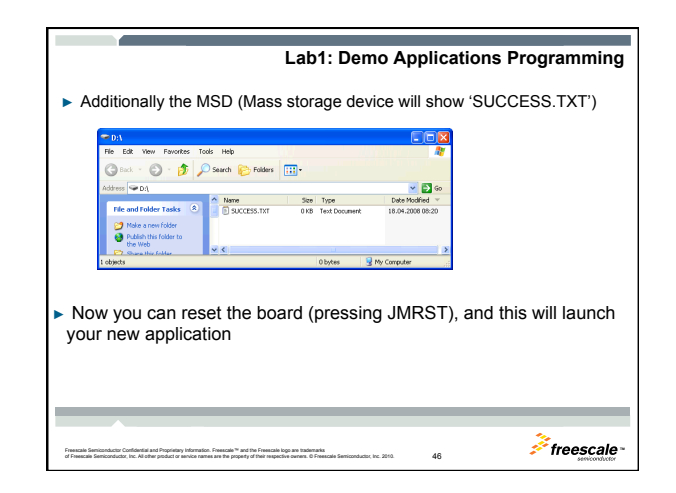

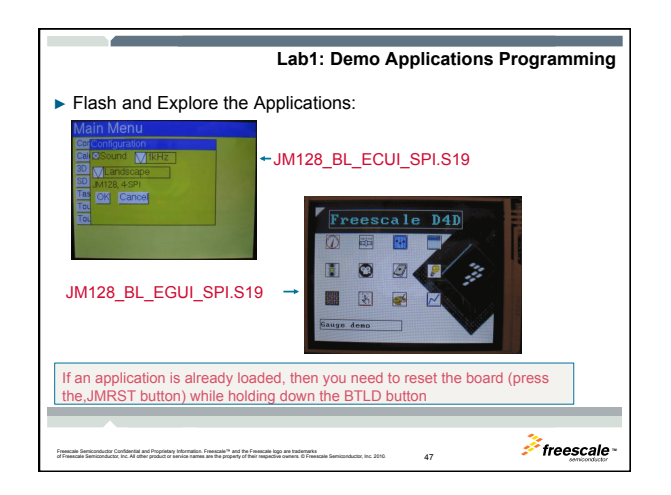